## SKILLS@LIBRARY THE UNIVERSITY LIBRARY

# Historical Abstracts: quick start guide

This database is very good for finding journal articles on world history (not US or Canada) from the 15<sup>th</sup> Century onwards.

#### **Getting started**

- 1. Go to the library homepage at <u>http://library.leeds.ac.uk</u> or to the Learn tab in Minerva.
- 2. Type historical abstracts in the Library search box.
- 3. Select Historical abstracts from the results list.
- 4. Click on the link Historical abstracts -- EBSCO Databases to enter the database.

#### **Searching Historical Abstracts**

| 1. Combine<br>keywords with<br>AND / OR.                                                              | Searching: Historical Abstracts Choose Databases »  Search Clear  Search Clear  AND  Form* or welfare in Select a Field (optional)  Form* or welfare in Select a Field (optional)  AND Form* or welfare in Select a Field (optional)  AND Form* or welfare in Select a Field (optional)  AND Form* or welfare in Select a Field (optional)  AND Form* or welfare in Select a Field (optional)  AND Form* or welfare in Select a Field (optional)  Form* or welfare in Select a Field (optional)  Form* or welfa |                                                                                                    |                      | UNIVERSITY OF L                       | EEDS                                                                          |
|----------------------------------------------------------------------------------------------------|----------------------------------------------------------------------------------------------------|----------------------------------------------------------------------------------------------------|----------------------|---------------------------------------|-------------------------------------------------------------------------------|
|                                                                                                    | Basic Search                                                                                                    | Advanced Search   Visual Search   Search History  Boolean/Phrase                                                           | Apply related words  | 3. Many<br>options,<br>Journal        | different search<br>All text, Author, Title,<br>Source.                       |
| 2. Type your<br>keywords into the<br>search boxes. It is<br>possible to combine<br>terms with OR in a | Limit your results                                                                                                    | <ul> <li>Find all my search terms</li> <li>Find any of my search terms</li> <li>SmartText Searching <u>Hint</u></li> </ul> |                      |                                       |                                                                               |
|                                                                                                    | Linked Full Text Peer Reviewed                                                                                                    |                                                                                                    | References Available | Era V                                 | 4. Limit your search by type<br>of document, date<br>published and many more. |
| single box.                                                                                           | Published Date from                                                                                                    | Month Year: to                                                                                                    | Publication          | le: 400 b.c.e. to 200 s.e.<br>publish |                                                                               |

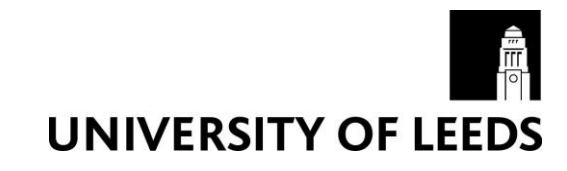

### **Combining keywords**

- Use AND to search for both the words and narrow the search, eg Britain AND reforms
- Use OR to search for either of your terms and broaden your search, eg Britain OR UK

Г

| Understanding your results and finding the full text                                   |                                                           |                                                                                                    |                                                                                                    | 1. Add to folder to<br>save, email, print or<br>export references to                             |                                                                         |                                                                                                    |  |
|----------------------------------------------------------------------------------------|-----------------------------------------------------------|----------------------------------------------------------------------------------------------------|----------------------------------------------------------------------------------------------------|--------------------------------------------------------------------------------------------------|-------------------------------------------------------------------------|----------------------------------------------------------------------------------------------------|--|
| Norrow                                                                                 | Results                                                   | Search Results: 1 - 10 of 564                                                                      |                                                                                                    | Endnote.                                                                                         |                                                                         | Options - 💽 Share -                                                                                                    |  |
| 2. Narrow<br>/our                                                                      | Search Ÿ                                                  | 1. Fighting the War or Preparing for Peace?                                                        | The ILO                                                                                                   | ne ILO during the Second World War.                                                              |                                                                         |                                                                                                    |  |
| search by<br>using limits<br>n the left<br>nand                                        | n/Phrase:<br>o vorld war" or "world<br>AND                | Academic<br>Journal<br>Academic                                                                    | _O während<br>9-376. 18p <sup>-1</sup><br>n History<br>abor Organ<br>ATIONALI                             | des Zweiten Weltkrie<br>3. Links take<br>you to more                                             | ges. By: Kott, Sa<br>1945.<br>Id Inspection<br>NTERNATIO<br>ry; LABOR m | Indrine. Journal of Modern<br>of Miscellaneous<br>MAL agencies History<br>lovement History 20th<br>Journal Tage Control Mic |  |
| COIUMN.                                                                                | d Full Text                                               | development International cooperation Histor                                                       | y                                                                                                    | details, often<br>a summary<br>(abstract) of<br>the article                                      |                                                                         |                                                                                                    |  |
| Refer                                                                                  | rences Available                                          | 2. World War II, Post-war Reconstruction an                                                        |                                                                                                    | ists.                                                                                            | s. 🔎 💽                                                                  |                                                                                                    |  |
| Description         Peer Reviewed           1944         Publication Date         2014 |                                                           |                                                                                                    |                                                                                                    |                                                                                                  |                                                                         |                                                                                                    |  |
|                                                                                        | 6 🛱 🛛 🖢 🗧                                                 |                                                                                                    | 943, WOME                                                                                                 |                                                                                                  | STS, COLD Wal,                                                          | - 🔓 🖗 (                                                                                                    |  |
| (6) R                                                                                  | esults from Chec                                          | k® Leeds                                                                                           |                                                                                                    |                                                                                                  |                                                                         |                                                                                                    |  |
| World<br>Author                                                                        | War II, Post-war F<br>Horrocks, Published                 | Reconstruction and British Women Chemists.<br>I in: AMBIX, v. 58 no. 2, pp. 150-170 Date: 20110701 | 1. To find the full text, click on <u>check@leeds</u> It will try and link you directly to the full text. |                                                                                                  |                                                                         |                                                                                                    |  |
| On-line                                                                                | full text articles                                        |                                                                                                    |                                                                                                    |                                                                                                  |                                                                         |                                                                                                    |  |
| Read <b>th</b>                                                                         | Read this article at Ingenta Connect                      |                                                                                                    |                                                                                                    |                                                                                                  |                                                                         |                                                                                                    |  |
| HOLL                                                                                   | HOLDINGS 01-01-2005 -                                     |                                                                                                    |                                                                                                    | 2. If it can't find a direct link it will try and find a link to our print copies of the journal |                                                                         |                                                                                                    |  |
| Leeds h                                                                                | Leeds holds some volumes of this title in print format    |                                                                                                    |                                                                                                    | Or a link to the library catalogue to search for the title of                                    |                                                                         |                                                                                                    |  |
| Search                                                                                 | Search Leeds University Library Catalogue to view details |                                                                                                    |                                                                                                    | the journal.                                                                                     |                                                                         |                                                                                                    |  |
| Try the                                                                                | catalogue                                                 |                                                                                                    | L                                                                                                    |                                                                                                  |                                                                         |                                                                                                    |  |
| Someti                                                                                 | mes direct linking fails                                  | s - click here to search for the journal in <u>Leeds Unive</u>                                     | <u>rsity Libr</u>                                                                                         | ary Catalogue                                                                                    |                                                                         |                                                                                                    |  |

#### **Cited References**

If you click the **Cited References** link on a result, a new screen presents a list of records/references which have been cited/used in your article.

#### **Getting help**

- Click on **Help** in the top right corner of the database search screen.
- Contact Library enquiries: <u>https://library.leeds.ac.uk/contact/enquiries</u>